# SERVERIS

### Parengė ITMM Artūras Šakalys

# Atverti serverį

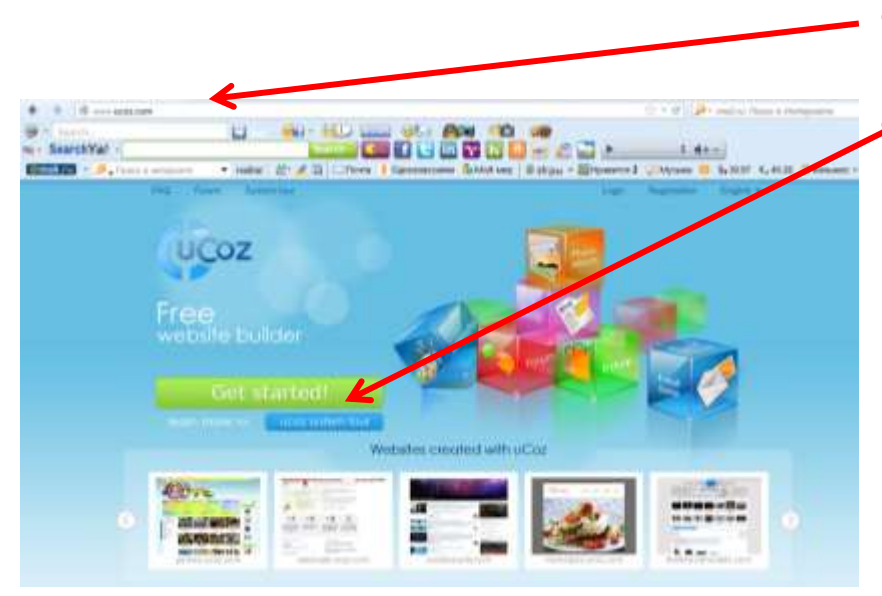

### <u>www.ucoz.com</u>

Spauskite ,,Get started!"

# Registracija serveryje

|       | <b>U</b>                     | Nor HED IS                                                                                                    | ALL POR TO                                                                                                    |                                                                               |  |
|-------|------------------------------|----------------------------------------------------------------------------------------------------|----------------------------------------------------------------------------------------------------|-------------------------------------------------------------------------------|--|
| Yat - |                              | Antonia Ca                                                                                                    |                                                                                                    | 1                                                                             |  |
| #     | - half                       | 2. 13 Dave. 1                                                                                                    | Ramburana Shiti wa 1                                                                                            | Went - Bigment Colores & Salest A. C.R. C.                                    |  |
|       | man ( Phil ) Taun (          | faire and                                                                                                    |                                                                                                    | Lage Register   Fright +                                                      |  |
|       |                              |                                                                                                    |                                                                                                    |                                                                               |  |
|       | LICOZ E                      |                                                                                                    |                                                                                                    |                                                                               |  |
|       | OCOL II                      | South the sheet of the                                                                                                    |                                                                                                    |                                                                               |  |
|       |                              |                                                                                                    |                                                                                                    |                                                                               |  |
|       |                              |                                                                                                    |                                                                                                    |                                                                               |  |
|       | User registr                 | ration                                                                                                    |                                                                                                    |                                                                               |  |
|       | aner negine                  | acron                                                                                                    |                                                                                                    |                                                                               |  |
|       |                              | Restantin L                                                                                                    |                                                                                                    |                                                                               |  |
| •     | a malanta . Anga             | 1 6- 4 G - Tava                                                                                                    | Contractions (2458)                                                                                             | at anth Sheet Colores Park                                                    |  |
|       | User regist                  | ration                                                                                                    |                                                                                                    |                                                                               |  |
|       |                              |                                                                                                    |                                                                                                    |                                                                               |  |
|       | After you have filled in the | regarding from you will                                                                                                    | get å galasi profer Vi 🙀 so                                                                                     | the and with a shie to create any number of estades a                         |  |
|       | ACCER Minand, July no. No.   | the spectrum and a strain a                                                                                                    | The same entropy repairing                                                                                      | part much are builded a sum and hardward                                      |  |
|       | (-mat                        | * mokkeindatha@gnail.com                                                                                                    |                                                                                                    |                                                                               |  |
|       |                              |                                                                                                    | e pelline a señe i Sene pe                                                                                      | a second of a second                                                          |  |
|       | Feiswork                     | * *******                                                                                                    | 4                                                                                                    |                                                                               |  |
|       | Papakort continuation        | *******                                                                                                    | 4                                                                                                    |                                                                               |  |
|       |                              | Assessed to all the second of a                                                                                                    | many passaging "stipp", for                                                                                     | naya wa wana iku kika kiya wa wanana ku kupata najiwa 2015.<br>Wala ku hamati |  |
|       | -                            |                                                                                                    |                                                                                                    |                                                                               |  |
|       | Name.                        | Addan                                                                                                    | ~                                                                                                    |                                                                               |  |
|       | Last same                    | Salaha                                                                                                    | 4                                                                                                    |                                                                               |  |
|       |                              | Traine for all                                                                                                    |                                                                                                    |                                                                               |  |
|       |                              | Pasar mode parate for                                                                                                    |                                                                                                    | ne e tre pe-                                                                  |  |
|       | Na keapter                   | * mokytopas1                                                                                                    | ~                                                                                                    | /                                                                             |  |
|       |                              |                                                                                                    | an farm faired for the                                                                                          |                                                                               |  |
|       |                              | ·                                                                                                    |                                                                                                    |                                                                               |  |
|       | Date: of torth               | THE TY ME                                                                                                    |                                                                                                    |                                                                               |  |
|       | ~                            | · //                                                                                                    | -                                                                                                    |                                                                               |  |
|       | -                            | C Partale William                                                                                                    | *                                                                                                    |                                                                               |  |
|       | Location                     | * Kauran 🔹                                                                                                    | ~                                                                                                    | /                                                                             |  |
|       |                              | Contract of the                                                                                                    | - T                                                                                                    | /                                                                             |  |
|       | Security code                | nEXEs y                                                                                                    | NS IV                                                                                                    |                                                                               |  |
|       |                              |                                                                                                    |                                                                                                    |                                                                               |  |
|       | Tarres of the                | A DECEMBER OF A DECEMBER OF A | The second second second second second second second second second second second second second second second se |                                                                               |  |
|       | Terms of the                 | 1 HE Lacody Terms                                                                                                    | The of the set of the set of the                                                                                |                                                                               |  |

- Parašome duomenis, kurių prašo.
- Būtinai teisingai parašykite savo e – paštą.
  - Spaudžiame registracijos mygtuką.
  - <u>http://youtu.be/JZJIL72</u>
     <u>KqI8</u> filmukas

### Patvirtinimas

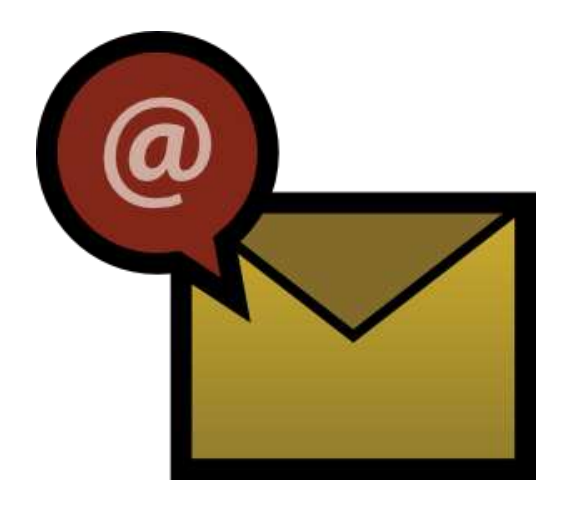

 Atidarome savo e – paštą, kuriuo prisiregistravote Ucoz serveryje ir patvirtiname registraciją.

# Įveskite kodą

| Security code: 22nCer # 22nCer                                                            |
|-------------------------------------------------------------------------------------------|
| Rease enter the digits from the mage.<br>This is protection from automatic registrations. |
| Send                                                                                      |
|                                                                                           |
|                                                                                           |
|                                                                                           |
| ulli.me © 2012                                                                            |

### Reikalingas tikslus kodo pakartojimas.

# Slaptažodis

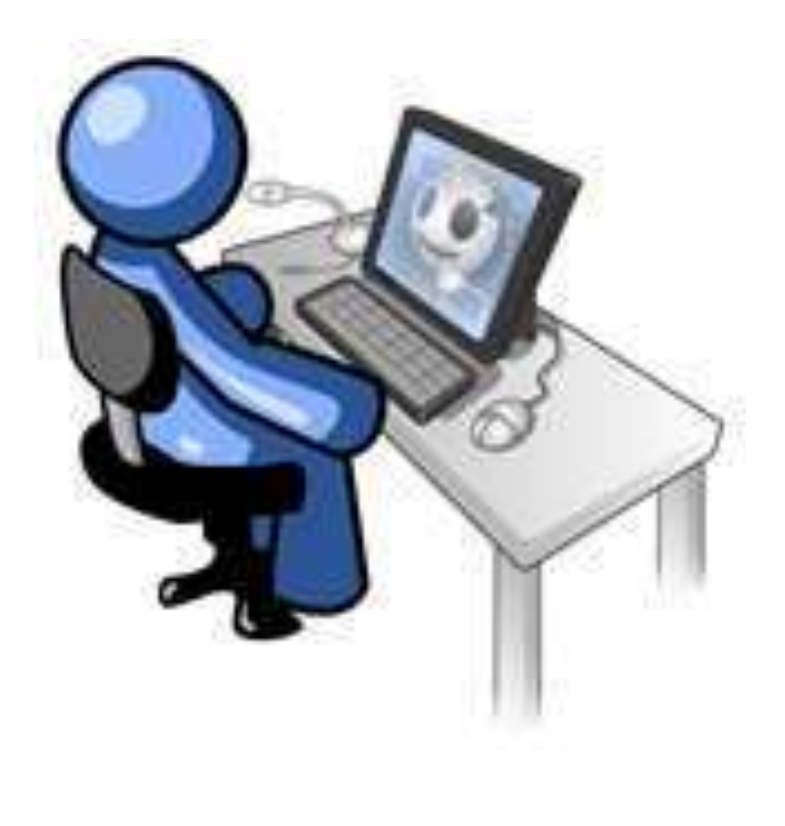

- Sukursite naują slaptažodį.
- Jį pakartosite.
- Trečiame langelyje įrašysite registracijos metu panaudotą slaptažodį.
- Pastaba: slaptažodžiai negali būti vienodi (6 – 8 simboliai)

### Puslapio vardo sukūrimas

| Websites manage                                                                                                    | ement         |          |           |  |  |  |  |
|----------------------------------------------------------------------------------------------------|---------------|----------|-----------|--|--|--|--|
| 💽 Websites list                                                                                                    | New website 😽 | Settings |           |  |  |  |  |
| Website address:                                                                                                    | http://       | . u      | coz.com 🔻 |  |  |  |  |
| Security code:                                                                                                    | • <b>(</b>    | FhKG     |           |  |  |  |  |
| I agree to the Terms of Use of the hosting service                                                                                                    |               |          |           |  |  |  |  |
| <ul> <li>The created website will be hosted at a free Web hosting service.</li> <li>Handy management system allows placing of any information on a website, including creation of forums, blogs, photo galleries, file catalogs, online shops.</li> </ul> |               |          |           |  |  |  |  |

- There are tools for full design customization.
- After you have created a website you will be able to attach any personal domain to a website, e.g. "mysite.com".

- Pirmame laukelyje įrašykite norimą puslapio pavadinimą.
- Patvirtinkite įvesdami nurodytus simbolius.
- Uždėkite varnelę "I agree…"
- Spauskite mygtuką Continue.

### Sekite nuorodas ir jas patvirtinkite

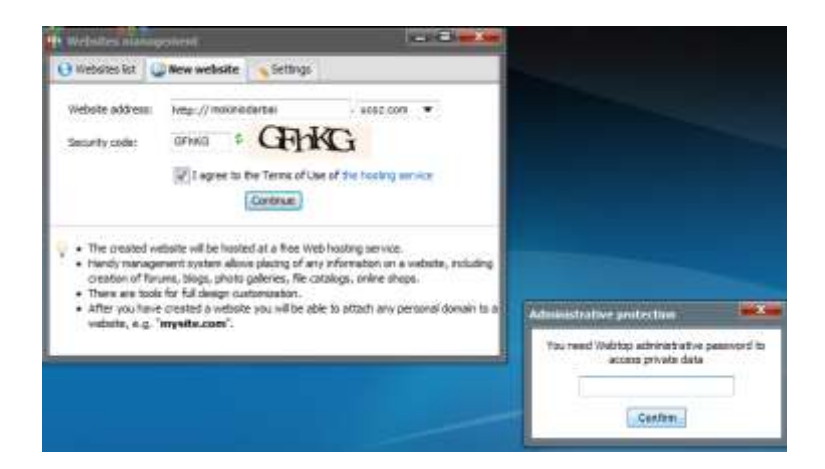

 This is your first login to the system, use Configuration Wizard for configuring your site.

 Site name:
 mokiniodarba

 One or two words, e.g. company, dan, school name etc.

 Site design:
 Design #971 [Select desian]

 Default design can be changed at any time in the "Common Settings" section.

 Site language:
 English

 Continue

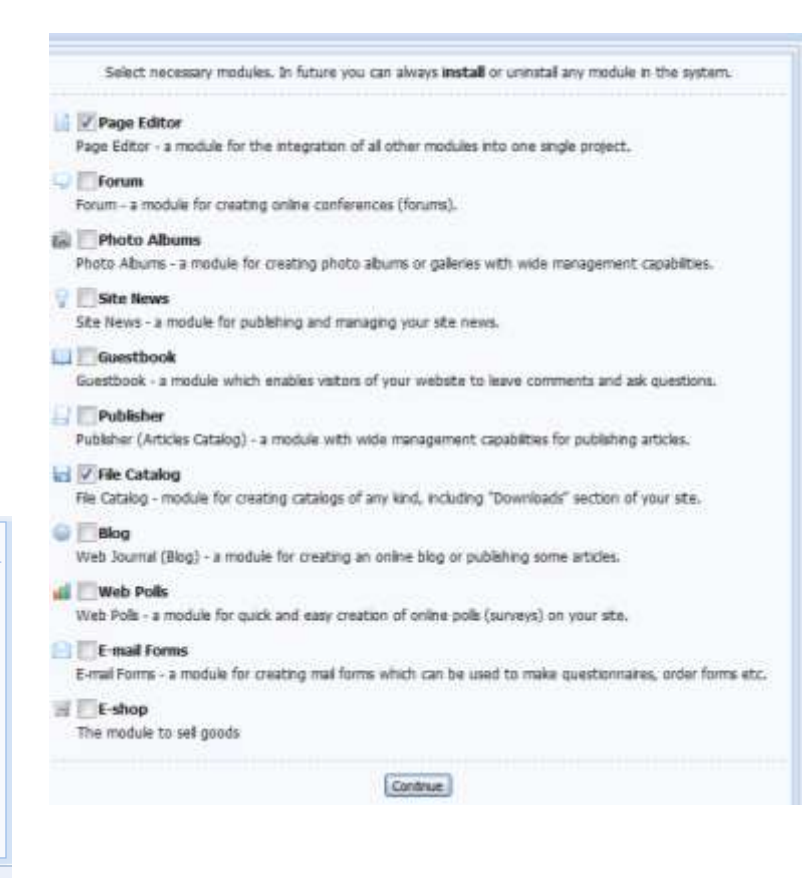

# Failo įkėlimas

#### 🖶 File Manager [Upload a large file] <

Full management of files and folders via a handy web interface.

#### RSS import

This feature allows you to import news, comments, messages etc. from RSS channels or feeds.

#### 🧭 Comments management

Management of all comments added to the entries of various modules.

#### 🝰 Block unwanted IP addresses

If somebody clutters up your entries with inappropriate comments, you can add his/her IP to the block list.

#### Banner rotator

Feature for displaying several banners in one place in random order.

#### Site promotion

es Introductory information on website promotion, integrated features of services for webmasters, links to useful tools and websites.

#### X Website removal

Complete removal of your website and all connected data.

### Paspauskite užrašą ,,File Manager".

### Spauskite mygtuką "Browse", išsirinkite failą (failus) kuriuos norite įkelti ir spauskite mygtuką Upload file.

| > <u>Main</u> » File Manager                                                                                                    |              |          |         |     |                                     |  |  |
|----------------------------------------------------------------------------------------------------|--------------|----------|---------|-----|-------------------------------------|--|--|
| <b>0 bytes</b> of disk space used.<br>The current catalog contains <b>0</b> files and <b>0</b> folders.                                                                                                    |              |          |         |     | New Folder<br>Jpload a large file ] |  |  |
| Name                                                                                                    | quick search | <i>»</i> | Size \$ | 🎨 🔶 | Action                              |  |  |
| 404.htm [Default page for "HTTP 404 Not found" error. You can set your own.]                                                                                                    |              |          | 0 bytes |     |                                     |  |  |
| favicon.ico [Default site icon. <u>Replacable.</u> ]                                                                                                    |              |          | 0 bytes |     |                                     |  |  |
| Browse                                                                                                    |              |          |         |     |                                     |  |  |
| <ul> <li>Maximum file name length is 45 characters (with extension).</li> <li>Maximum file size is 15 Mb.</li> </ul>                                                                                                    |              |          |         |     |                                     |  |  |
| <ul> <li>Each folder level can contain no more than 200 files and folders.</li> <li>File name can consist of letters, digits, hyphens and underscores only.</li> <li>Files with the same name will be overwritten.</li> <li>The exact link to a file can be found by clicking on its name.</li> </ul> |              |          |         |     |                                     |  |  |
| <ul> <li>Removing a folder also removes all its contents.</li> </ul>                                                                                                    |              |          |         |     |                                     |  |  |
| • You can also use any FTP client for managing files. [ FTP details ]                                                                                                    |              |          |         |     |                                     |  |  |

# Jei norite susikurti dar papildomų aplankų, (Folder) spauskite mygtuką "New Folder"

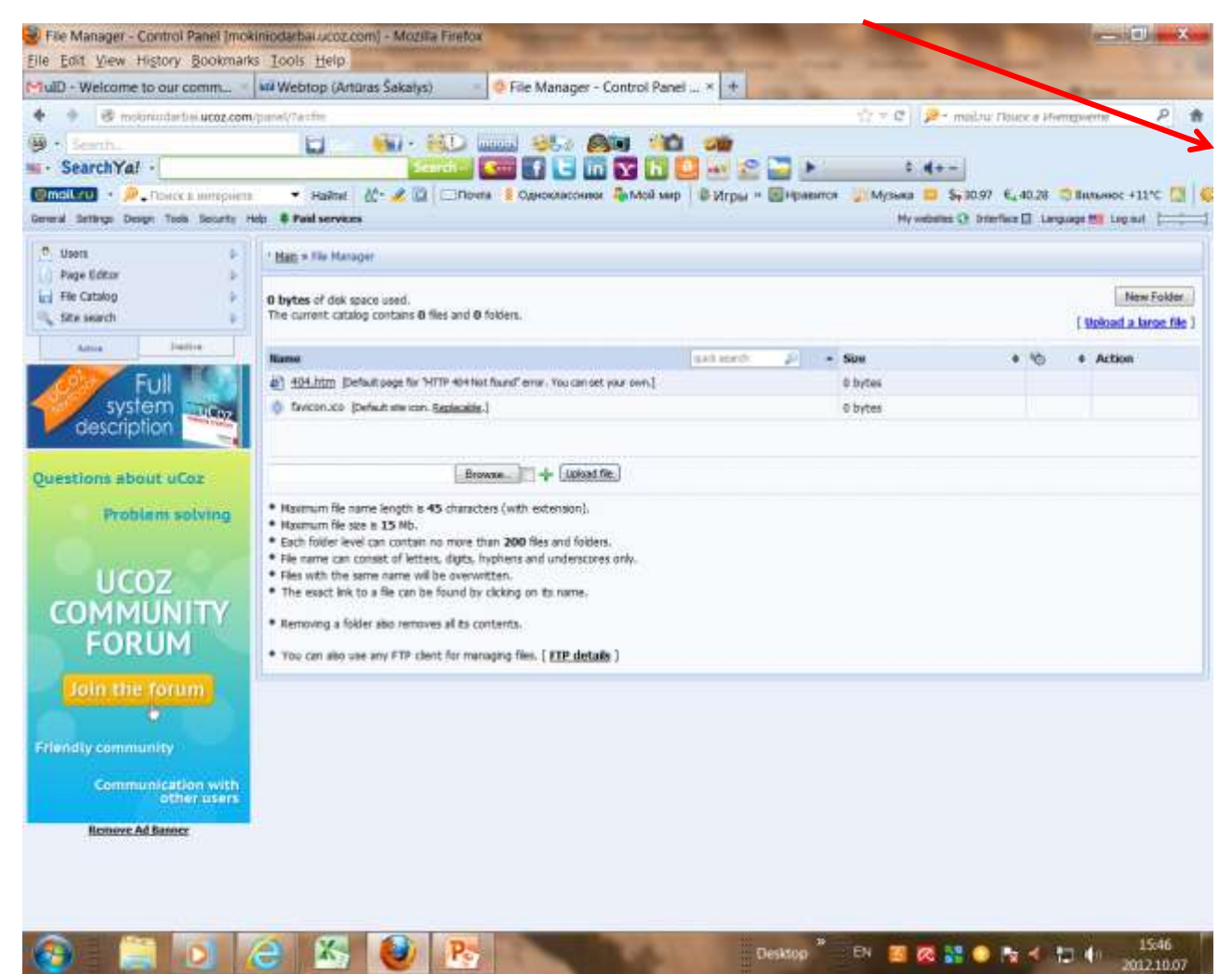

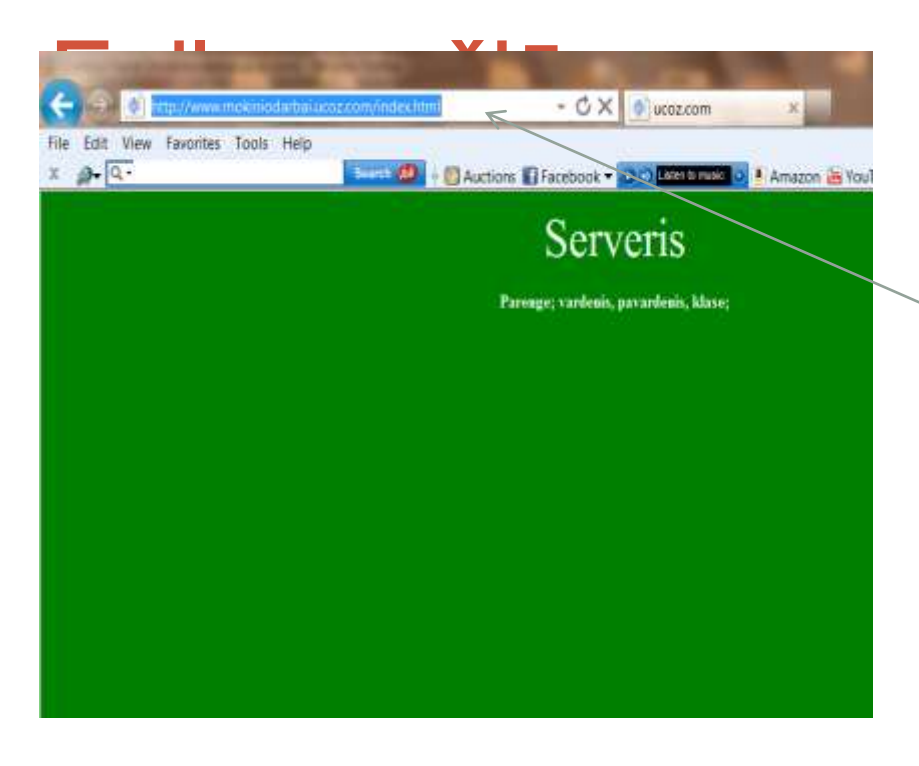

- Įkelti pirmiausiai reikia dokumentą su index.html prievardžiu.
- Jei Jūsų puslapis turi paveiksliukų aplanką (imagine) jį reikia susikurti ir į jį įkelti visus paveiksliukus.

# Peržiūra su naršykle

| h | ttp://www.r | nokinio | darbai.uco | oz.com/index.html | - CX                 | 💇 ucoz.com                |
|---|-------------|---------|------------|-------------------|----------------------|---------------------------|
| N | Favorites   | Tools   | Help       |                   |                      |                           |
|   |             |         |            | Search 🐠 🔶 🌆 A    | uctions 🚮 Facebook 🔻 | 🕞 🗿 Listen to music 🥃 🧕 . |
|   |             |         |            |                   | Serv                 | veris                     |
|   |             |         |            |                   | Parenge; vardenis,   | pavardenis, klase;        |

- Įveskite naršyklės adresų laukelyje adresą, o gale įrašykite norimo dokumento galūnę ir paspauskite ENTER
- <u>http://www.svetainespavadinimas.ucoz.com/index.ht</u>

### Ačiū, kad žiūrėjote

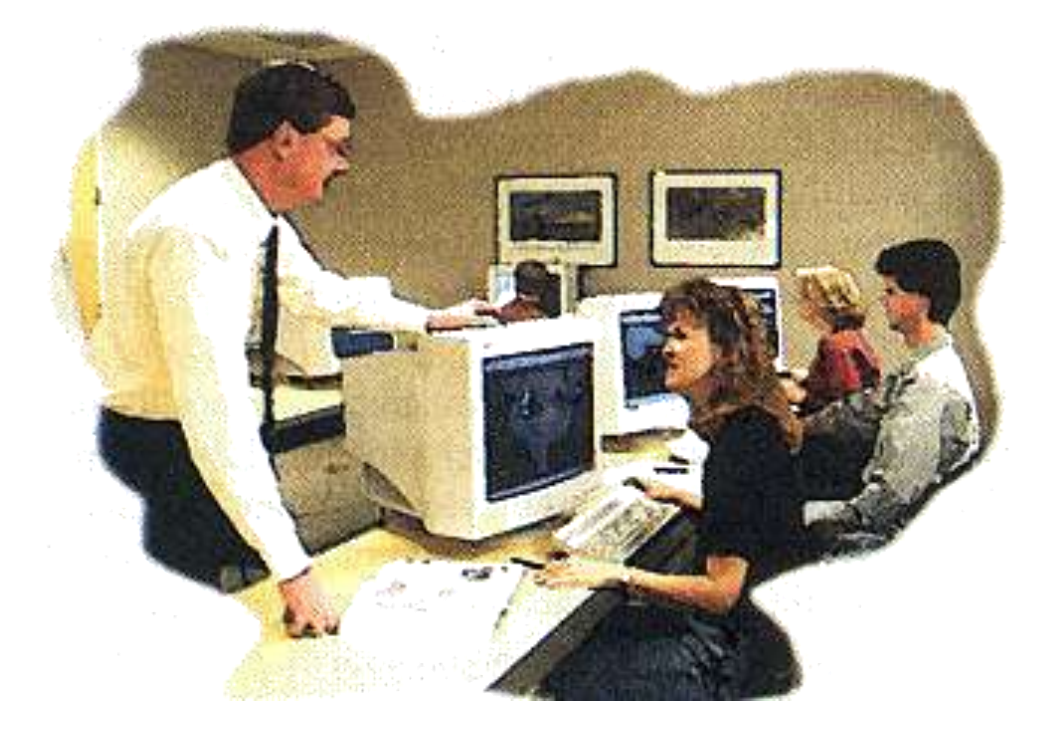